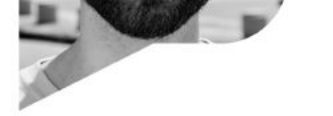

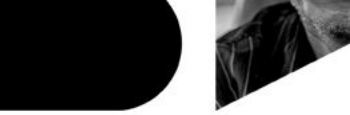

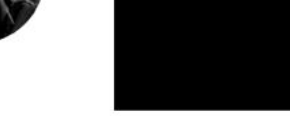

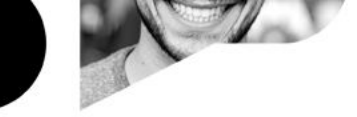

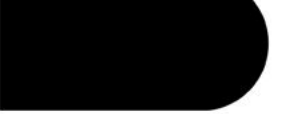

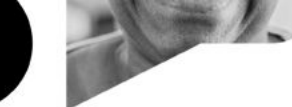

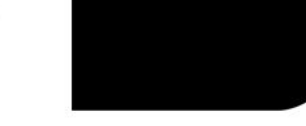

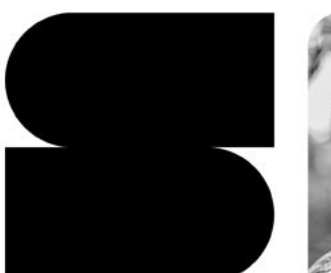

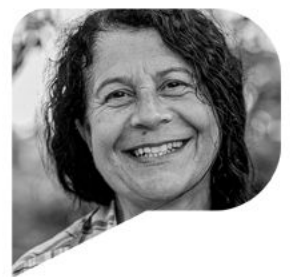

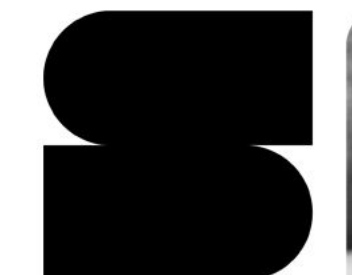

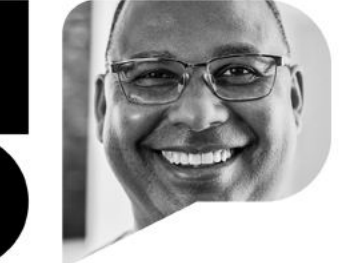

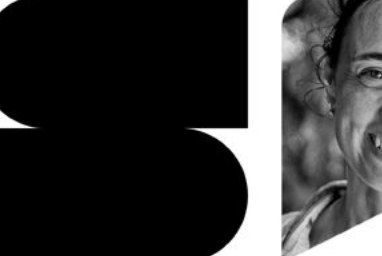

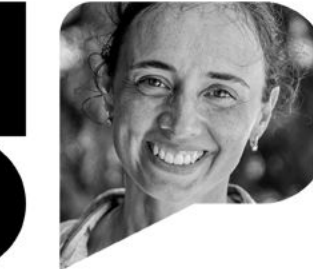

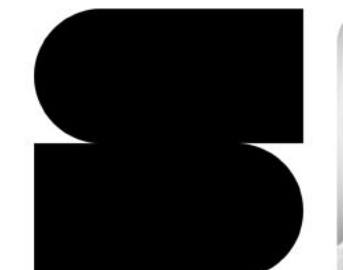

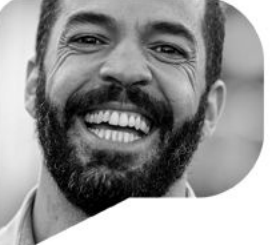

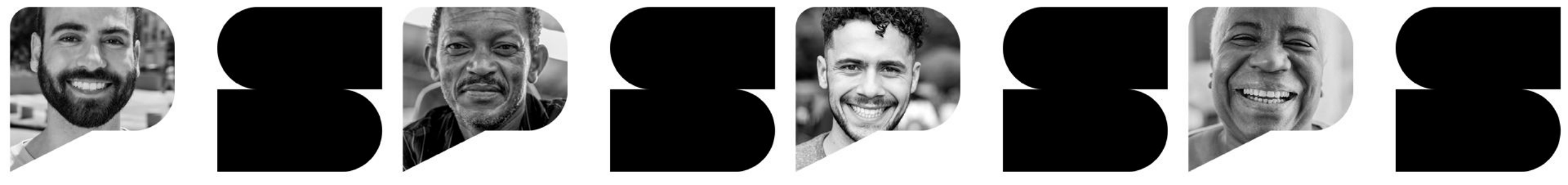

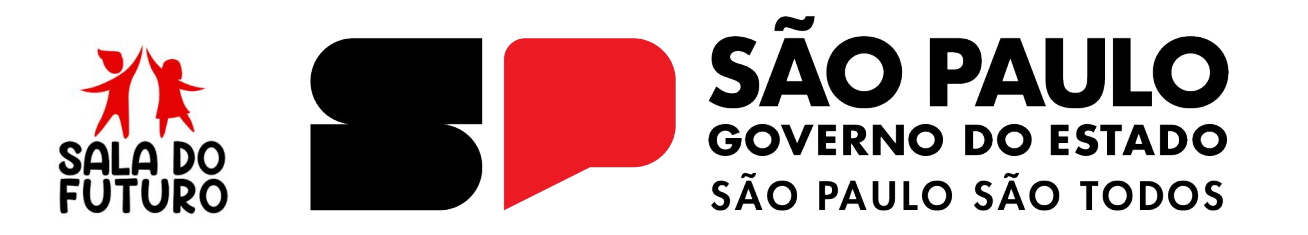

SALA DO FUTURO - 2025

Responsável

## **ACESSANDO A SALA DO FUTURO - RESPONSÁVEL**

# Acesso via WEB

### Acesse: https://saladofuturo.educacao.sp.gov.br

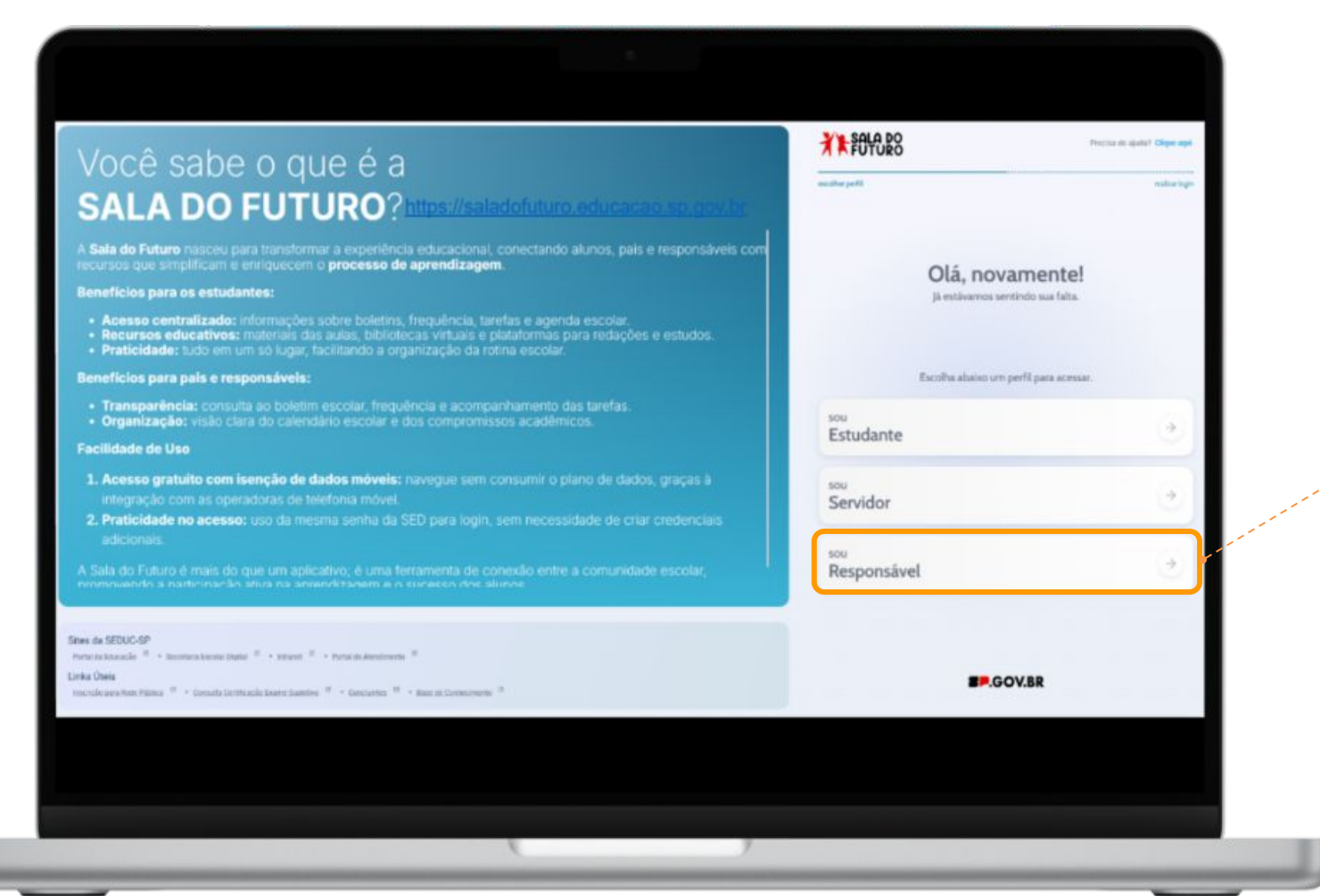

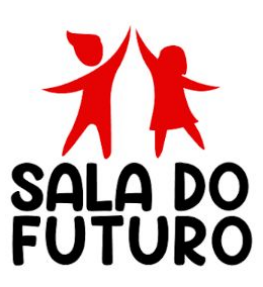

Clique na opção **Responsável** para efetuar o login.

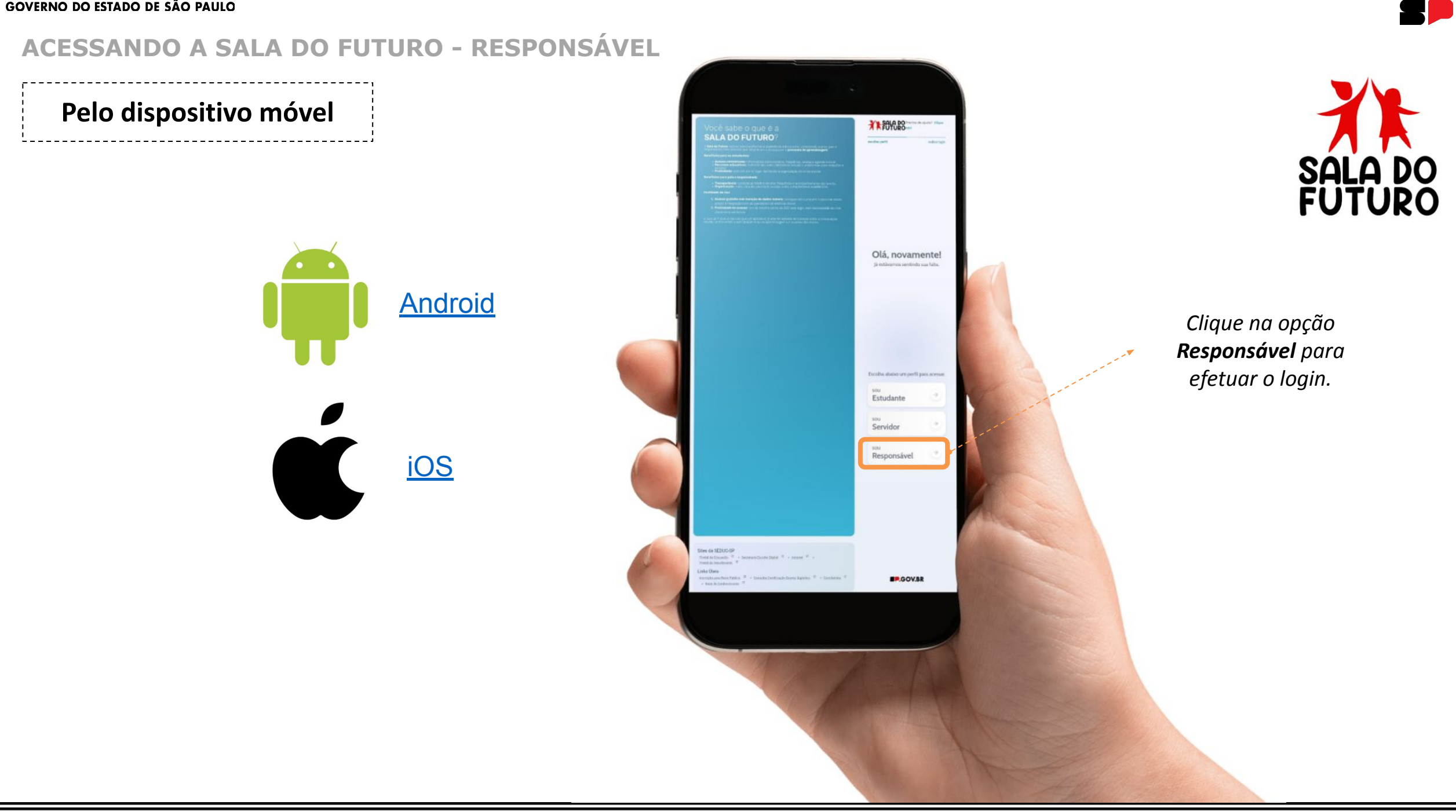

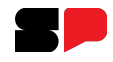

### **ACESSANDO A SALA DO FUTURO - ESTUDANTE**

| <b>Res</b><br>Preencha seus dado | <b>ponsável</b><br>os abaixo para acessar o sistema. |            |                                                         |
|----------------------------------|------------------------------------------------------|------------|---------------------------------------------------------|
| RG RNE 123456789                 |                                                      | UF<br>SP 👻 | Digite seu <b>RG</b> , com o<br>dígito, e verifique sua |
| Senha<br>                        | rtal de atendimento SED e abra uma ocorrância o      | 0          | Digite sua <b>senha</b> (a<br>mesma senha da SED).      |
| Voltar                           | Acessar                                              |            | Clique no botão <b>Acessar</b> .                        |

### **IMPORTANTE:**

Caso ainda não tenha *login*, solicite o cadastro na secretaria da escola do(a) aluno(a). A senha inicial é sempre o número do CPF (*Exemplo:* 32165498722) que posteriormente é alterado pelo usuário.

Recuperação de senha: <u>https://sed.educacao.sp.gov.br/esqueci-a-senha</u>

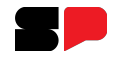

### ACESSANDO A SALA DO FUTURO - ESTUDANTE

Ao fazer login, o responsável acessa a plataforma com uma visão organizada, exibindo o menu lateral à esquerda e os **blocos de informação** à direita.

| Internal and a sitva   Artur   9° ANO A INTEGRAL ANUAL   100 Sitvalizando informações de:   100 Sitvalizando informações de:   100 Atternar aluno   110 Atternar aluno   110 Pendências   110 Pendências   110 Olá, IOLANDA   110 Pendências   110 Olá, IOLANDA   110 Olá, IOLANDA   111 Olá, IOLANDA   111 Olá, IOLANDA   111 Ol | IT IOLANDA     |
|----------------------------------------------------------------------------------------------------|----------------|
| <ul> <li>Alternar aluno</li> <li>Home</li> <li>Presença</li> <li>Ista de Faltas</li> <li>Boletim Escolar</li> <li>Agenda</li> <li>Mensagens não lidas</li> <li>Boletim Scolar</li> </ul>                                                                                                    |                |
| <ul> <li>Home</li> <li>Pendências</li> <li>Pendências</li> <li>O aluno não tem nenhuma falta.<br/>Incentive-o a continuar assim!</li> <li>Boletim Escolar</li> </ul>                                                                                                    | 1              |
| Presença     O aluno não tem nenhuma falta.       Ista de Faltas     O aluno não tem nenhuma falta.       Incentive-o a continuar assim!     Indisponível                                                                                                    | ECESSO ESCOLAR |
| Boletim Escolar Indisponível                                                                                                    | RIADO NACIONAL |
|                                                                                                    |                |
| Agenda                                                                                                    |                |
| Mensagens                                                                                                    |                |

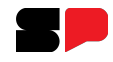

# Selecionando o dependente

Se você tiver mais de um dependente, clique nesse campo para selecionar qual deles deseja visualizar.

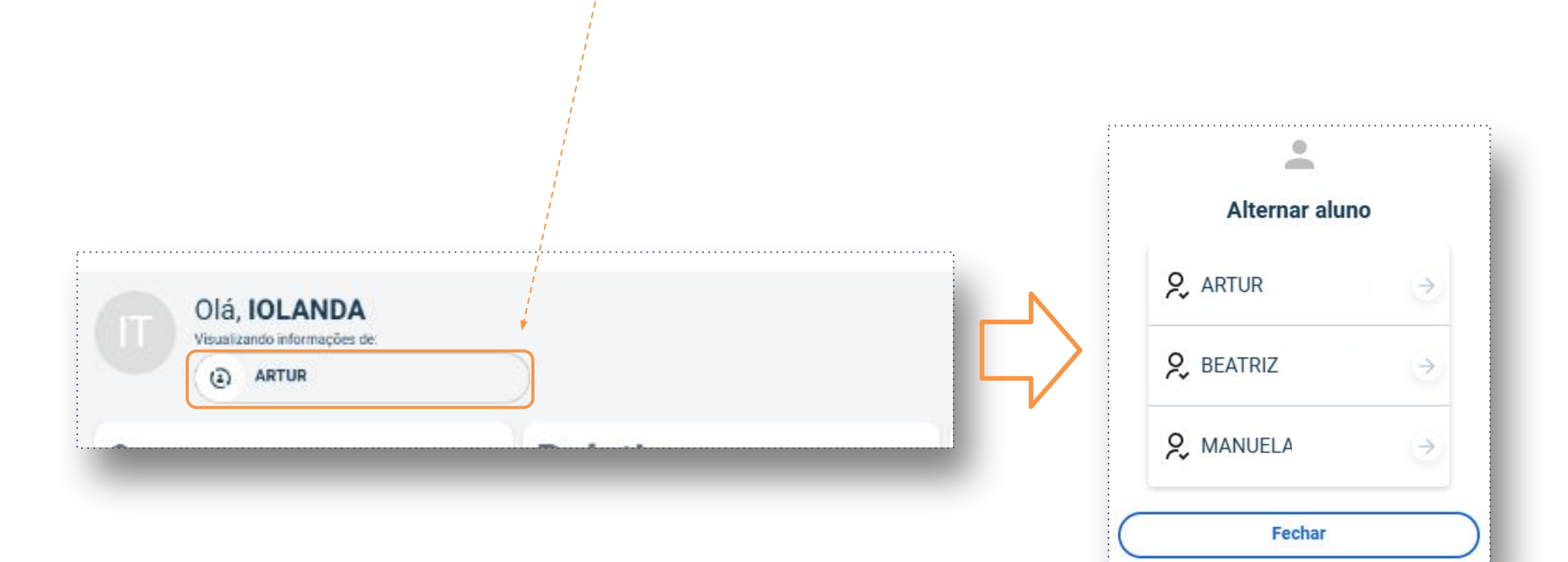

Selecione um dos dependentes que queira acessar as informações.

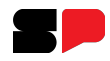

# Pendências

Após selecionar o estudante, é possível fazer a navegação por todas as opções. Começando por **Pendências**:

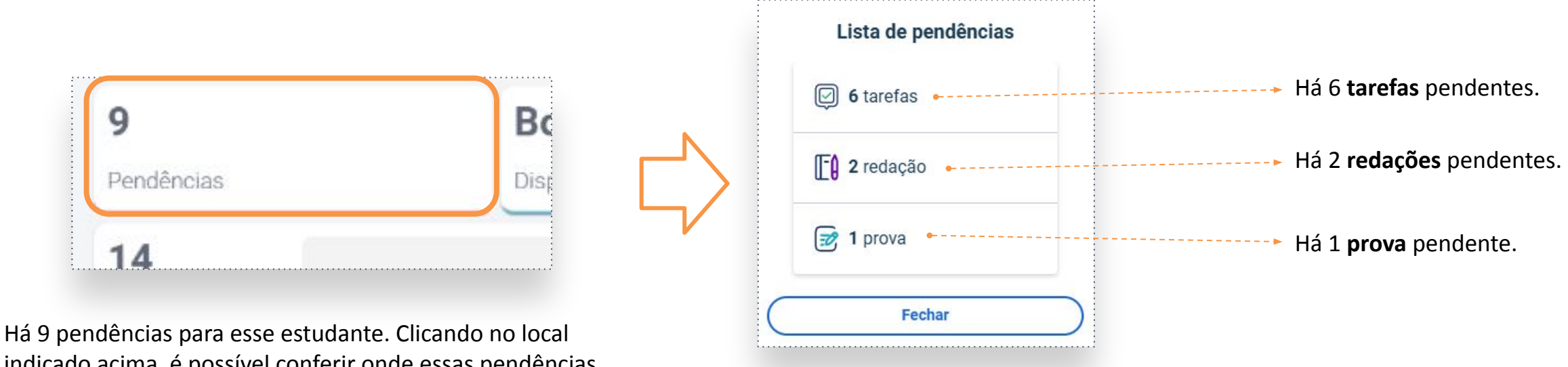

indicado acima, é possível conferir onde essas pendências estão.

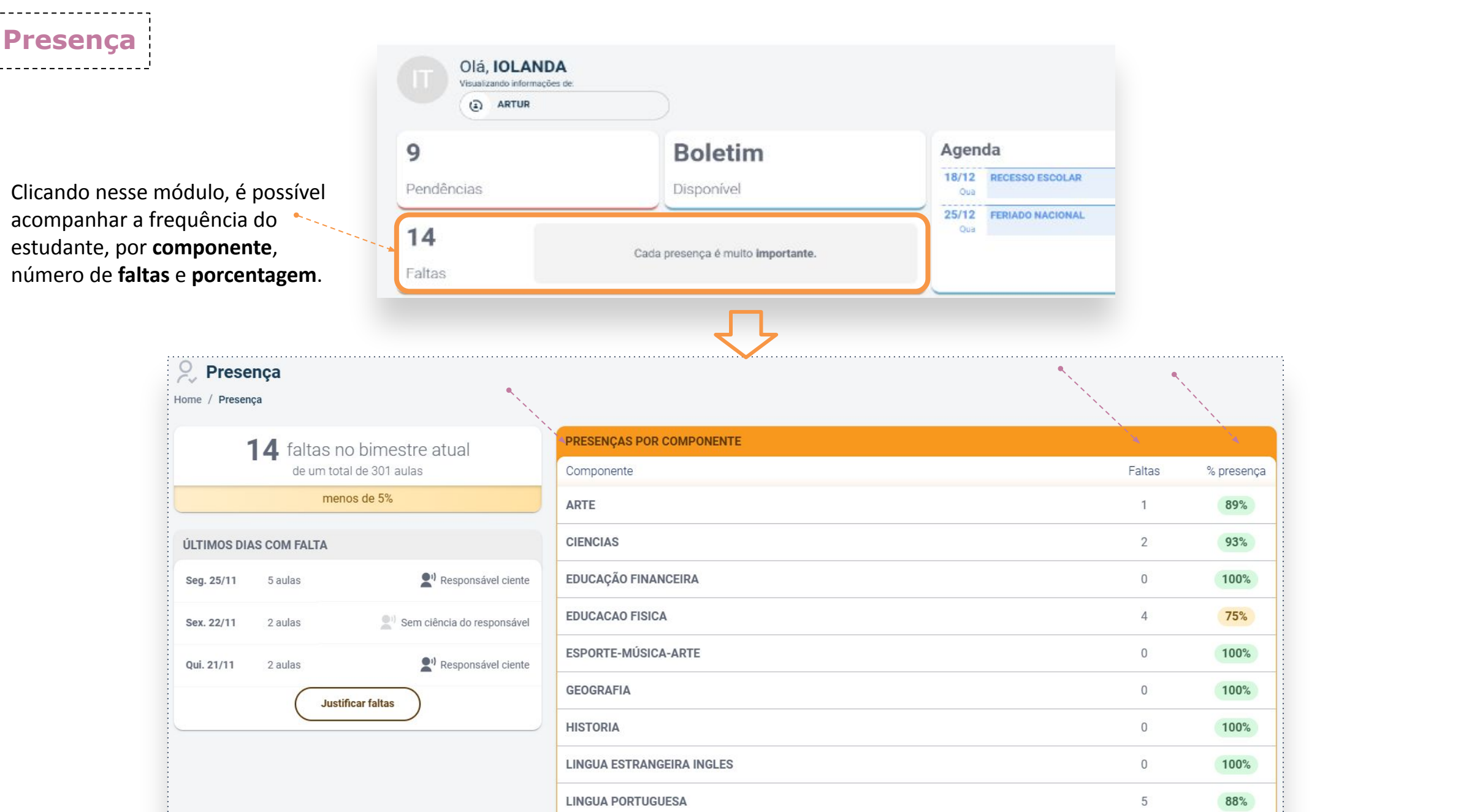

Presença

Home / Presença

motivo.

# Presença

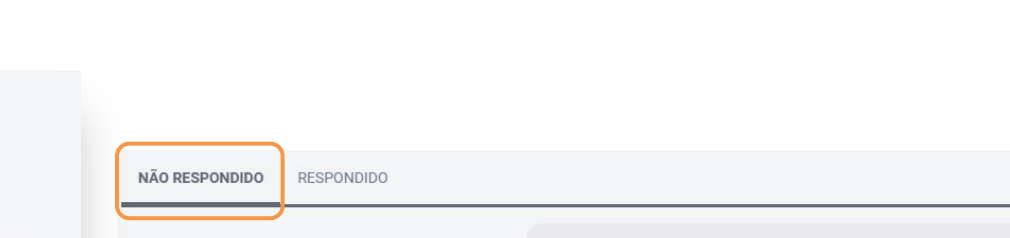

Aqui é exibido um resumo do número de faltas no bimestre e a porcentagem.

Aqui são exibidos os últimos dias comfalta, resumidamente.

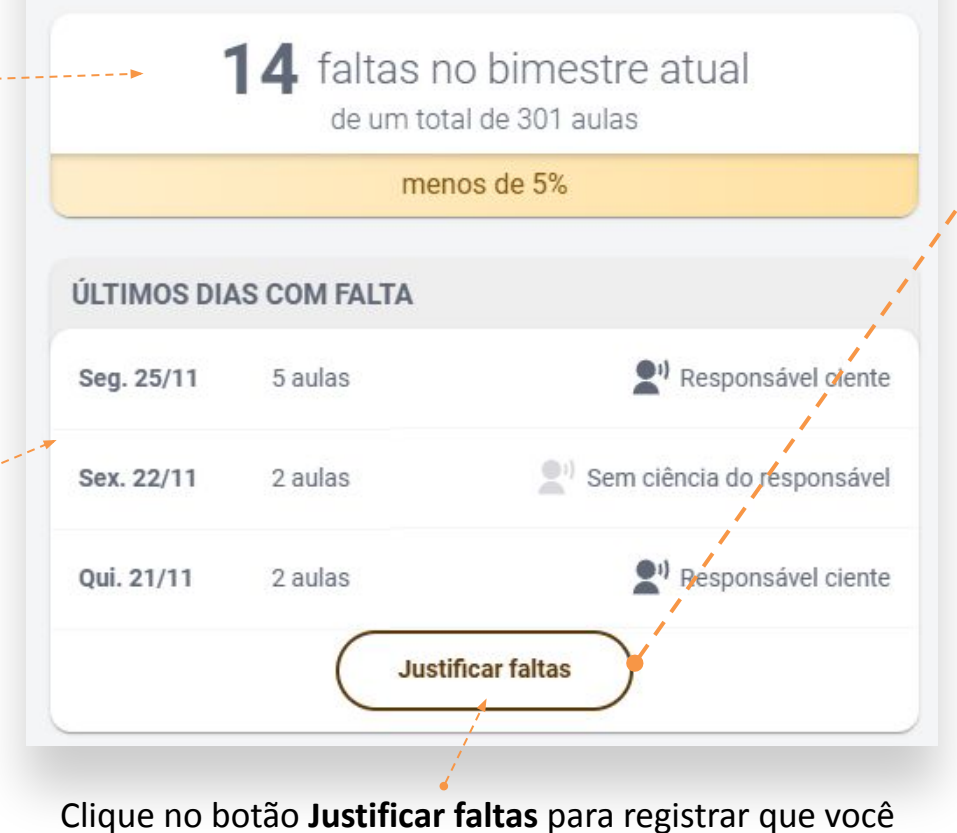

está ciente da ausência do estudante e informar o

| 22/11<br>Sexta-Feira                                         | 2 aulas |
|--------------------------------------------------------------|---------|
| Faltou nas aulas de:<br>lingua portuguesa, lingua portuguesa |         |
| Você estava ciente?                                          |         |
| ○ Não                                                        |         |

Na guia **Não Respondido**, você visualiza o dia e os componentes da falta. Seleciona se está ciente ou não.

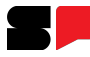

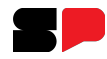

# Presença

Ao selecionar a opção **SIM**, uma lista suspensa será exibida para que você escolha o motivo da falta. Caso selecione a opção **NÃO**, o próximo passo será salvar sua resposta.

| NAO, o próximo passo será salvar sua resposta. | poderá                                                                                  | alterar es | te registro depois.                                                                                                    |
|------------------------------------------------|-----------------------------------------------------------------------------------------|------------|----------------------------------------------------------------------------------------------------|
| /ocê estava ciente?                            |                                                                                         | Can        | ncelar                                                                                                    |
| ○ Não                                          |                                                                                         | Con        | firmar                                                                                                    |
| Questão familiar                               |                                                                                         |            | Confirmando a resposta, ela ficará salva na guia<br><b>Respondido</b> , que é o local onde ficam todas as<br>respostas realizadas pelo responsável. |
| Salvar resposta                                | Lista de Faltas     Home / Presença / Lista de Faltas     NÃO RESPONDIDO     RESPONDIDO |            |                                                                                                    |
|                                                |                                                                                         |            | 25/11 Segunda-Feira 5 aulas<br>Faltou nas aulas de:<br>Ciencias, Ciencias, Lingua Portuguesa, Matematica, Matematica                                |
|                                                |                                                                                         |            | RESPONSÁVEL CIENTE                                                                                                    |
|                                                |                                                                                         |            | Qual o motivo da falta?<br>Questão familiar                                                                                                    |
|                                                |                                                                                         |            |                                                                                                    |

,.........

Deseja confirmar sua

resposta?

Ao pressionar CONFIRMAR você não

Lista de Faltas

Em Lista de Faltas, são exibidas, de forma separada, todas as faltas do estudante.

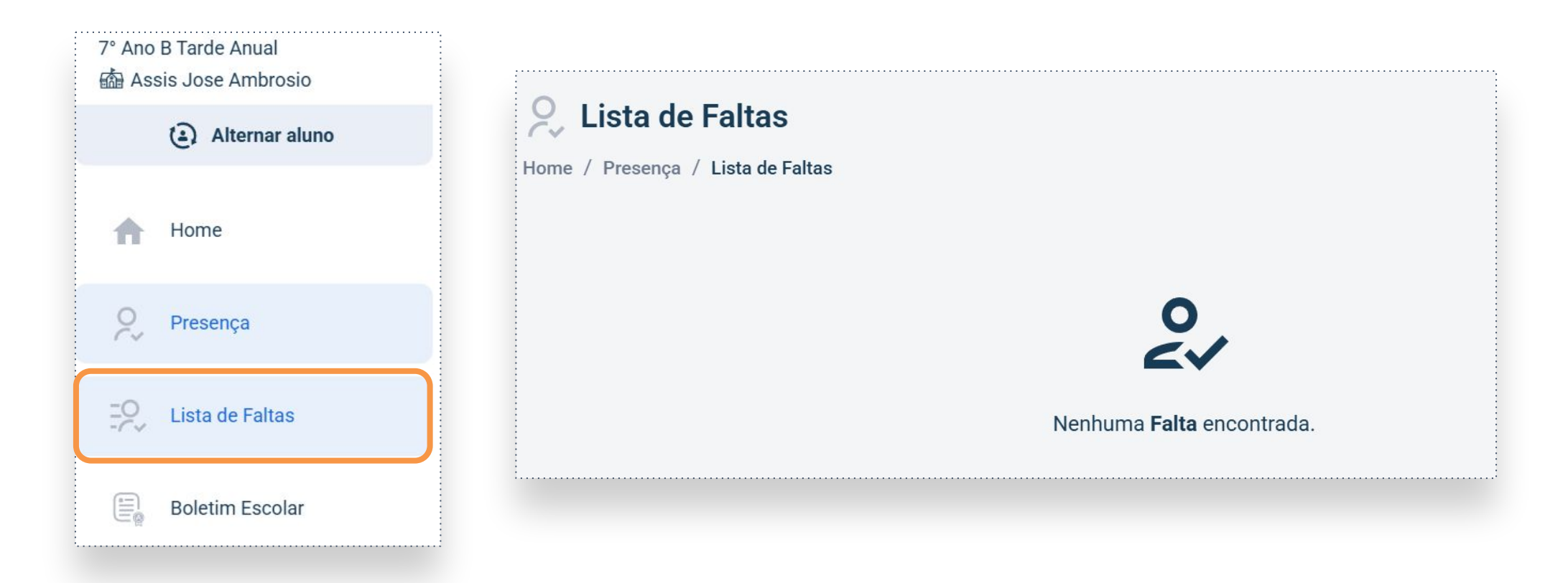

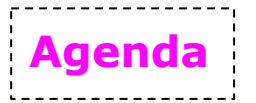

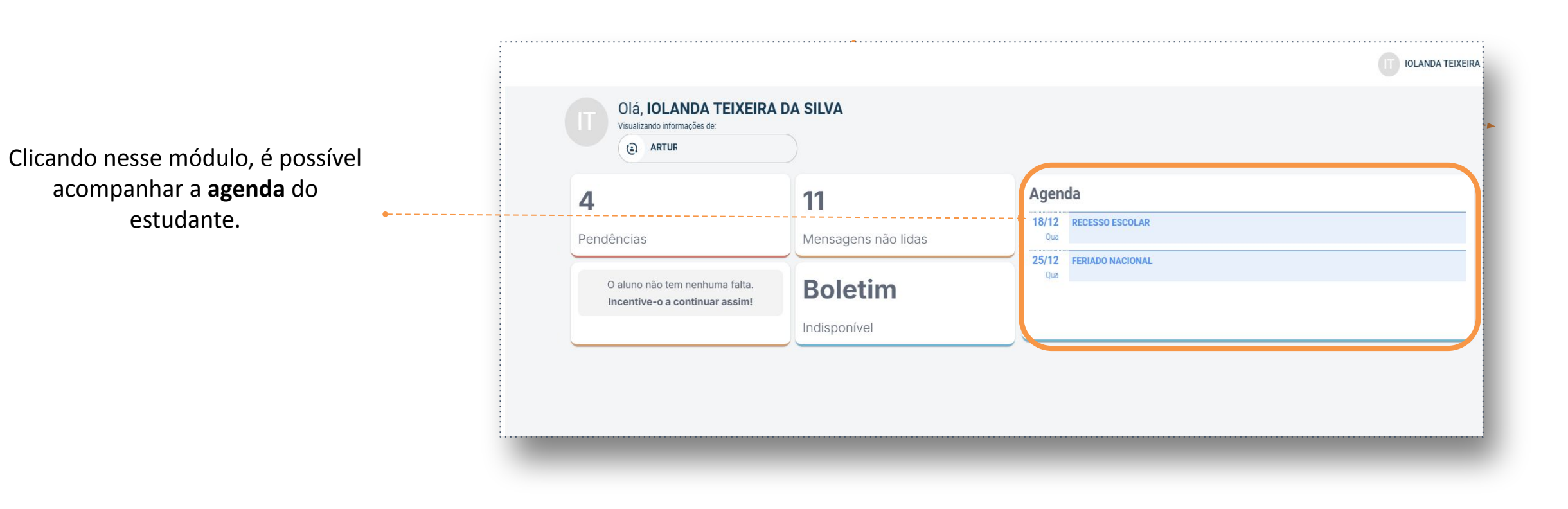

# Agenda

Ao selecionar a data, na guia **Dia**, é possível visualizar atividades pendentes, eventos e a agenda de aulas do dia.

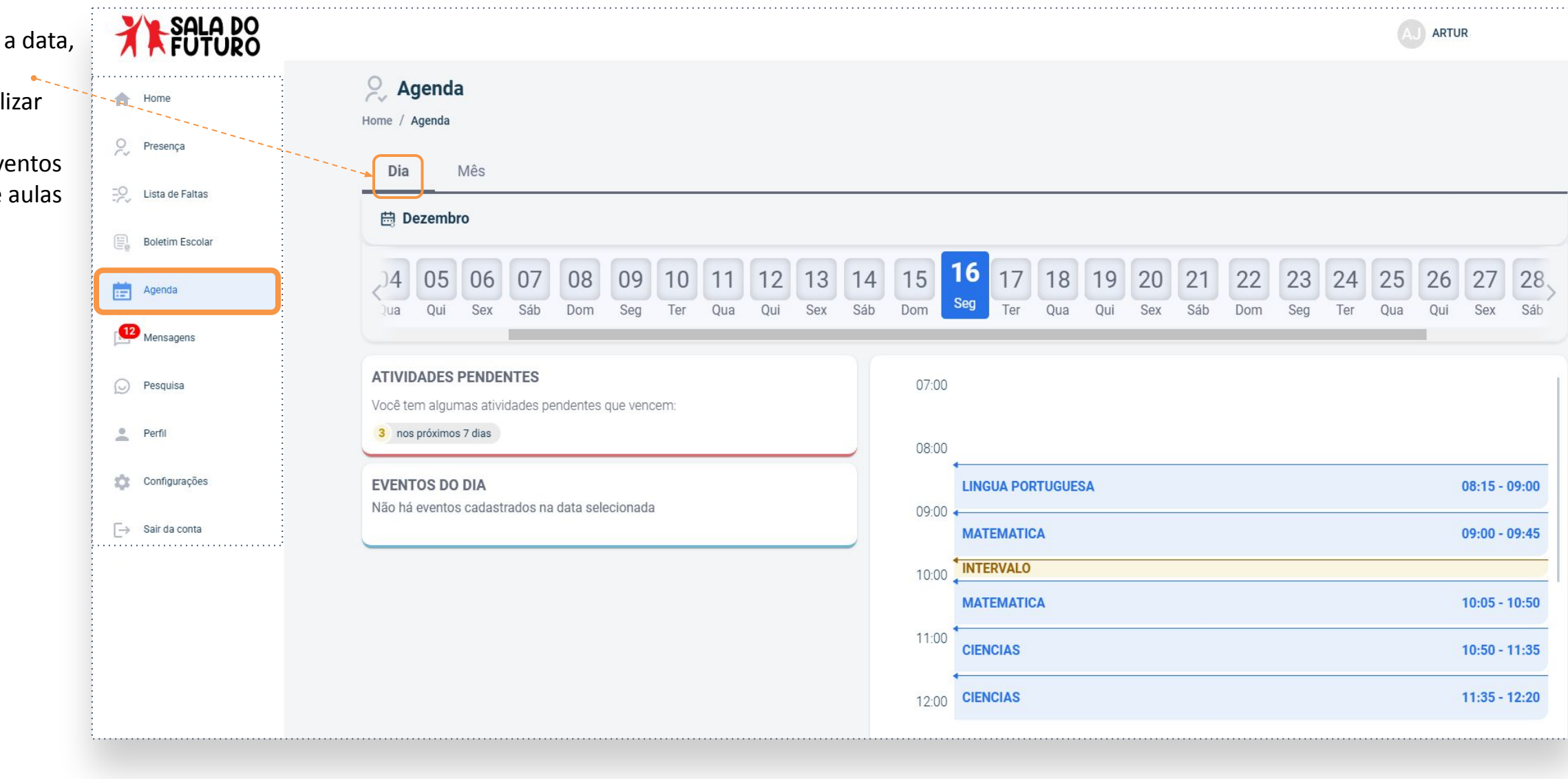

# Agenda

| Na guia <b>Mês</b> , é<br>possível visualizar os<br>eventos e a agenda | Agenda     |                                       |                                                                |   |
|------------------------------------------------------------------------|------------|---------------------------------------|----------------------------------------------------------------|---|
| completa do                                                            | Dia Mês    |                                       |                                                                |   |
| periodo.                                                               | Dezembro   |                                       |                                                                | J |
|                                                                        | CALENDÁRIO |                                       | EVENTOS                                                        | Î |
|                                                                        | < D        | STQQSS                                | 02/12         06/12         SEMANA DE ESTUDOS INTENSIVOS       | I |
|                                                                        | 1          | 2 3 4 5 6 7                           | 04/12<br>Qua REUNIÃO DO CONSELHO DE ESCOLA                     | I |
|                                                                        | 8          | 9 10 11 12 13 14<br>16 17 18 19 20 21 | 09/12<br>Seg REUNIÃO DO GRÊMIO ESTUDANTIL                      | I |
|                                                                        | 22         | 23 24 25 26 27 28                     | 10/12<br>Ter REUNIÃO DA APM                                    |   |
|                                                                        | 29         | 30 31<br>• Evento • Hoje              | 11/12     13/12       Qua     Sex       Conselho Participativo |   |
|                                                                        |            |                                       | 18/12 31/12 RECESSO ESCOLAR                                    | • |

G Voltar

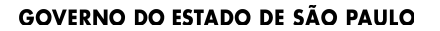

**Boletim Escolar** 

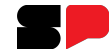

Clicando em **Boletim**, é possível consultar a média do aluno e a média da turma por bimestre e por componente curricular.

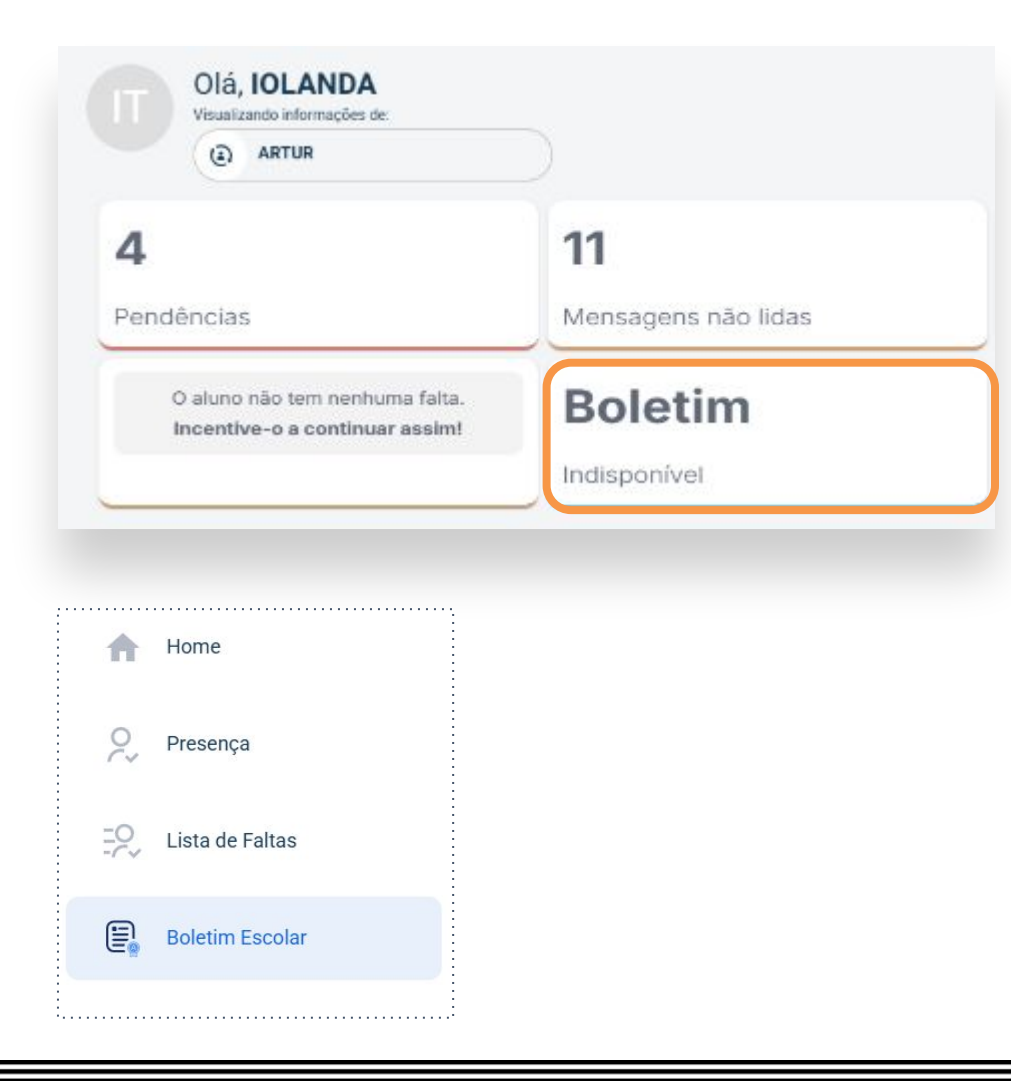

| 2024                | 1º Bim              | estre               | 2º Bim              | estre               | 3º Bim              | estre               | 4º Bim              | estre               | Conselho            | Final               |
|---------------------|---------------------|---------------------|---------------------|---------------------|---------------------|---------------------|---------------------|---------------------|---------------------|---------------------|
| Componente          | Média do 🛈<br>Aluno | Média da 💿<br>Turma | Média do 🛈<br>Aluno | Média da 🛈<br>Turma | Média do 🛈<br>Aluno | Média da 💿<br>Turma | Média do 🛈<br>Aluno | Média da 💿<br>Turma | Média do ①<br>Aluno | Média da 🛈<br>Turma |
| ARTE                | 6                   | •                   | 7                   | 6.7                 | 8                   | 7.2                 | $\odot$             | •                   | $\overline{}$       | $\overline{}$       |
| CIENCIAS            | $\bullet$           | 6.5                 | 8                   | 6                   | 9                   | 6.1                 | $\odot$             | $\bigcirc$          | $\overline{}$       |                     |
| EDUCAÇÃO FINANCEIRA | 7                   | •                   | 5                   | 5.4                 | 7                   | 5.9                 | $\odot$             | $\odot$             | $\overline{}$       | $\overline{}$       |
| EDUCACAO FISICA     | 7                   | •                   | 7                   | 7                   | 8                   | 8                   | $\odot$             | $\overline{}$       | $\odot$             | $\odot$             |
| ESPORTE-MÚSICA-ARTE | $\odot$             | •                   | ET                  | ET                  | ET                  | ES                  | $\odot$             |                     | $\bigcirc$          | $\odot$             |
| GEOGRAFIA           | 8                   | $\overline{}$       | 7                   | 5.7                 | 9                   | 7.1                 |                     | ·                   | $\overline{}$       | $\overline{}$       |
| HISTORIA            |                     | 7                   | 10                  | 7.4                 | 10                  | 6.7                 | $\odot$             | •                   | $\odot$             | $\bullet$           |
| LINGUA ESTRANGEIRA  | 10                  | 8.3                 | 8                   | 6.3                 | 7                   | 5                   | $\overline{}$       | •                   | $\odot$             | $\overline{}$       |

![](_page_15_Picture_0.jpeg)

**Boletim Escolar** 

![](_page_15_Picture_1.jpeg)

Clicando no ícone 🕕 é possível visualizar as legendas das notas, destacadas por cores de acordo com o desempenho obtido.

![](_page_15_Figure_3.jpeg)

**Boletim Escolar** 

Na parte inferior da página, é possível baixar o boletim, clicando no botão indicado abaixo:

| Legenda: | CF Conselho Final (Quinto Conceito) | ET Engajamento Total | ES Engajamento Satisfatório | EP Engajamento Parcial |                       |
|----------|-------------------------------------|----------------------|-----------------------------|------------------------|-----------------------|
|          |                                     |                      |                             |                        | Voltar Baixar Boletim |

![](_page_16_Figure_4.jpeg)

| Nome do Aluno: ARTUR            | 1          |       | RA:   |       |    |       |       |       |    |        |       |       | Ar    | o Let | ivo:  | 2024  |   | _  |
|---------------------------------|------------|-------|-------|-------|----|-------|-------|-------|----|--------|-------|-------|-------|-------|-------|-------|---|----|
|                                 |            |       |       |       |    |       |       |       |    |        |       |       |       |       |       |       |   | _  |
| Diretoria: CENTRO OES           | TE         |       |       |       |    |       |       |       |    | Escol  | a :   |       |       |       |       |       |   |    |
| Tipo de Ensino: ENSINO FUNDAMEN | TAL DE 9 A | NOS   |       |       |    |       |       |       |    | Turma: | 9° A  | NO A  | INTEG | RAL A | NUAL  |       |   |    |
| Disciplina                      |            | 1° Bi | mestr | e     |    | 2° Bi | mestr | e     |    | 3° Bi  | mestr | e     | 5     | 4° Bi | mestr | e     |   | CI |
|                                 | N          | F     | AC    | *Freq | N  | F     | AC    | %Freq | N  | F      | AC    | %Freq | N     | F     | AC    | %Freq | N | F  |
| LINGUA PORTUGUESA               |            | 0     | 0     | 100%  | 8  | 6     | 0     | 90%   | 8  | 3      | 0     | 95%   |       | 0     | 0     | 0%    |   | 9  |
| LINGUA ESTRANGEIRA INGLES       | 10         | 0     | 0     | 100%  | 8  | 0     | 0     | 100%  | 7  | 0      | 0     | 100%  |       | 0     | 0     | 0%    |   | 0  |
| ARTE                            |            | 0     | 0     | 0%    | 7  | 1     | 0     | 95%   | 8  | 1      | 0     | 95%   |       | 0     | 0     | 0%    |   | 2  |
| EDUCACAO FISICA                 |            | 0     | 0     | 0%    | 7  | 0     | 0     | 100%  | 8  | 0      | 0     | 100%  |       | 0     | 0     | 80    |   | 0  |
| GEOGRAFIA                       |            | 0     | 0     | 0%    | 7  | 2     | 0     | 95%   | 9  | 2      | 0     | 95%   |       | 0     | 0     | 0%    |   | 4  |
| HISTORIA                        |            | 0     | 0     | 100%  | 10 | 4     | 0     | 90%   | 10 | 6      | 0     | 85%   |       | 0     | 0     | 0%    |   | 10 |
| MATEMATICA                      | 7          | 0     | 0     | 100%  | 9  | 4     | 0     | 90%   | 9  | 2      | 0     | 95%   |       | 0     | 0     | 0%    |   | 6  |
| ORIENTACAO DE ESTUDOS           |            | 0     | 0     | 08    | 10 | 0     | 0     | 100%  | 10 | 1      | 0     | 95%   |       | 0     | 0     | 0%    |   | 1  |
| PROJETO DE VIDA                 |            | 0     | 0     | 80    |    | 0     | 0     | 0%    | 8  | 0      | 0     | 100%  |       | 0     | 0     | 0%    |   | 0  |
| TECNOLOGIA E INOVACAO           |            | 0     | 0     | 08    | 10 | 0     | 0     | 100%  | 9  | 0      | 0     | 100%  |       | 0     | 0     | 0%    |   | 0  |
| CIENCIAS                        |            | 0     | 0     | 100%  | 8  | 0     | 0     | 100%  | 9  | 2      | 0     | 95%   |       | 0     | 0     | 0%    |   | 2  |
| EDUCAÇÃO FINANCEIRA             |            | 0     | 0     | 08    | 5  | 2     | 0     | 928   | 7  | 4      | 0     | 808   |       | 0     | 0     | 80    |   | 6  |
| ESPORTE-MÚSICA-ARTE             |            | 0     | 0     | 0%    | 97 | 1     | 0     | 95%   | 97 | 0      | 0     | 100%  |       | 0     | 0     | 0%    |   | 1  |
| PRATICAS EXPERIMENTAIS          |            | 0     | 0     | 08    | 10 | 0     | 0     | 100%  | 9  | 0      | 0     | 100%  |       | 0     | 0     | 08    |   | 0  |

## Mensagens

Em mensagens, podemos ver o Mural de avisos e as Notificações.

![](_page_17_Figure_4.jpeg)

O Mural de avisos permite que os professores publiquem comunicados e informações importantes para sua turma. Nele, os estudantes podem visualizar recados sobre atividades, conteúdos prazos, outras е orientações enviadas diretamente pelos docentes. Ele realiza essa publicação através da plataforma Sala do Futuro Professor.

desejada.

## Mensagens

É assim que as mensagens são exibidas no seu Mural de Avisos.

![](_page_18_Picture_3.jpeg)

Visualização Web

![](_page_18_Picture_5.jpeg)

![](_page_18_Picture_6.jpeg)

Visualização Mobile

![](_page_19_Picture_1.jpeg)

# Mensagens

As mensagens podem incluir vídeos, imagens, arquivos em PDF e texto. Abaixo está um exemplo de comunicado enviado pelo professor da turma.

![](_page_19_Figure_4.jpeg)

![](_page_19_Picture_5.jpeg)

Clique neste ícone para marcar a mensagem como lida (após clicar, a mensagem ficará na guia **Todas**).

Além disso, essa organização do tempo escolar de cada escola deve levar em consideração a realidade, a região e a estrutura de cada instituição e dos alunos. Por exemplo, em r...

Clique para ler a mensagem completa, caso ela tenha mais texto para ser visualizada (após clicar, a mensagem ficará na guia **Todas**).

# Mensagens

### 2. Notificações

As notificações são enviadas diretamente pela SEDUC. Selecione **Notificações** no Menu. As demais funções são idênticas às do Mural de avisos.

![](_page_20_Picture_5.jpeg)

![](_page_21_Picture_0.jpeg)

![](_page_21_Picture_1.jpeg)

![](_page_21_Picture_3.jpeg)

As pesquisas são realizadas pela Secretaria da Educação. A dinâmica de participação segue o mesmo formato das tarefas e provas.

| A | Home            | Pesquisas                                                         |
|---|-----------------|-------------------------------------------------------------------|
| 2 | Presença        | Home / Pesquisas                                                  |
| R | Lista de Faltas | Visualizar                                                        |
| Ę | Boletim Escolar | Todas as Turmas V Todas as Turmas Selecione a turma deseiada      |
| Ē | Agenda          | 7° Ano B Tarde Anual                                              |
| ß | Mensagens       | Identificação da necessidade de<br>Atendimento no período Noturno |
| Q | Pesquisa        | Dias restantes para responder:<br>24/01/2025 25 dias28/02/2025    |
| 1 |                 | Prosseguir para o questionário Clique para prosseguir.            |

## Perfil

No menu, na opção **Perfil**, você pode atualizar seus dados de contato, como telefone e e-mail. Manter essas informações sempre atualizadas é essencial para garantir a comunicação adequada.

![](_page_22_Figure_4.jpeg)

Caso apareça esse *pop-up*, significa que é preciso atualizar seus dados. Clicando no botão Atualizar agora, você é levado para a opção Perfil.

| X SA                                              | LA DO<br>JTURO |                                                       |             |                                   |
|---------------------------------------------------|----------------|-------------------------------------------------------|-------------|-----------------------------------|
| AFAELA REGINA D                                   | DE CASSIA DA   | Olá Rafaela                                           |             |                                   |
| l <b>ex Sandro</b> :<br>° Ano B Tarc<br>Assis Jos |                | Visualizando informaçõe<br>Alex Sandro                | s de:       |                                   |
| (2) Alterna                                       | ar aluno       |                                                       |             |                                   |
| A Home                                            |                | Bome / Perfil                                         |             |                                   |
| Presença                                          |                | Dados Responsável                                     | Dados Aluno | Outros contatos                   |
| Lista de Fal                                      | Itas           |                                                       |             |                                   |
| Boletim Esc                                       | colar          | Dados Pessoais<br>Nome completo:<br>Rafaela Regina de |             | Data de Nascimento:<br>08/04/1990 |
| Agenda                                            |                | Endereço                                              |             |                                   |
| 66 Mensagens                                      | 3              | CEP:                                                  | Ende        | reço:                             |
| Pesquisa                                          |                | Contato                                               |             |                                   |
| Perfil                                            |                | E-mail:<br>rafaelar                                   |             |                                   |
| 🔅 Configuraçã                                     | ões            | + Adicionar E-mail                                    |             |                                   |
| [→ Sair da cont                                   | ta             | Telefone:                                             |             | Tipo de telefone:<br>Celular      |

![](_page_23_Picture_0.jpeg)

## Dúvidas?

Entre em contato com a Central de Atendimento da SEDUC: **0800-770-0012** (de segunda a sexta, das 07h às 19h) <u>https://atendimento.educacao.sp.gov.br</u>